# BacLink – InFARM Data Import

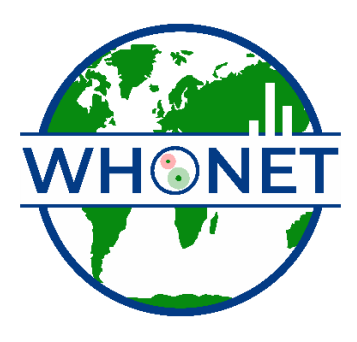

WHO Collaborating Centre for Surveillance of Antimicrobial Resistance

Boston, July 2024

## Table of Contents

| Background                                                                           | 2  |
|--------------------------------------------------------------------------------------|----|
| About this document                                                                  | 2  |
| How to create a new InFARM-specific BacLink configuration                            | 2  |
| Creating a BacLink configuration for data sources other than the FAO InFARM template | 4  |
| Setting fixed values for key InFARM data fields                                      | 12 |
| Importing InFARM data files with BacLink                                             | 14 |

#### Background

InFARM stands for the "International FAO Antimicrobial Resistance Monitoring System". More information can be found at the following URL: <u>https://www.fao.org/antimicrobial-resistance/resources/database/infarm/en/</u>

The InFARM protocol is subdivided into two categories: Model A (isolate-level data) and Model B (aggregate statistics). Countries can choose between submitting more granular data with Model A or aggregate statistics with Model B. Countries make these determinations using the InFARM web portal, and then use the corresponding settings in WHONET to generate the data files for upload to the portal.

### About this document

This document provides information on how to import data from one of two sources into a WHONET data file compatible with the FAO InFARM data export feature.

If your data are presently stored in an FAO InFARM Excel or text file template, you will follow the procedures for "How to create a new InFARM-specific BacLink configuration". The details of this format are fixed, so BacLink does not require additional configuration for these files.

Alternatively, if you have a different data source exported from an LIS or laboratory instrument you will follow a different procedure for creating your configuration. Because the details of your data files are not known, you must follow the standard BacLink configuration procedures, with an additional step to include the InFARM data fields.

Once your configuration file has been prepared, you will follow the procedure for processing your data files.

#### How to create a new InFARM-specific BacLink configuration

To import existing data stored in the FAO InFARM Model A format, you first need to create the corresponding BacLink configuration file.

1. From the main screen of BacLink, press the "New format" button highlighted below.

| BacLink 2024                                                                                       |                                                                                                    | _     |           | $\times$ |
|----------------------------------------------------------------------------------------------------|----------------------------------------------------------------------------------------------------|-------|-----------|----------|
| File Select language Hel                                                                           | p                                                                                                    |       |           |          |
| Choose the name and format<br>Enter a name and format for th<br>If the format of your data file do | of the original data file.<br>e new data file. Click on 'Begin conversion'.<br>es not appear on the list, choose 'New format'. |       |           |          |
| File format                                                                                        | Test configuration                                                                                                    | New   | r format  |          |
|                                                                                                    |                                                                                                    | Edit  | format    |          |
| Test configuration-TEXT.cfg                                                                        |                                                                                                    | Delet | te format |          |
|                                                                                                    |                                                                                                    |       |           |          |
| File name                                                                                          | C.IWHONET/Data\*.txt                                                                                                    | Br    | owse      |          |
|                                                                                                    |                                                                                                    |       |           |          |
| New data file                                                                                      |                                                                                                    |       |           |          |
| File name                                                                                          | C:\WHONET\Data\*.sqlite                                                                                                    | Br    | owse      |          |
| Table name                                                                                         | For Access files only                                                                                                    |       |           |          |
| File format                                                                                        | WHONET (SQLite)                                                                                                    |       |           |          |
|                                                                                                    | Begin conversion                                                                                                    |       | Exit      |          |

- 2. Fill in the first three questions regarding your country, laboratory description, and laboratory code.
- 3. Press the "File structure" button and select either "InFARM (Excel)" or "InFARM (Text)" from the list of options depending on the type of existing data files you have.
  - a. If you have a mixture of both types (Excel and CSV), then you will need to create one configuration for each type.

|   | Country            | Food and Agriculture Organizat | ion of the United Nations                         | V FAO |                     |
|---|--------------------|--------------------------------|---------------------------------------------------|-------|---------------------|
|   | Laboratory name    | InFARM Excel                   |                                                   |       |                     |
|   | Laboratory code    | INF_TEST                       |                                                   |       |                     |
|   | Maximum 10 letters | File structure                 |                                                   |       |                     |
| ſ | Ella almostration  |                                |                                                   |       |                     |
| ļ | File structure     | File structure                 | Text (Delimited)                                  | ~     | ]                   |
|   | Codes and dates    | Field delimiter                | Text (Delimited)<br>Text (Fixed columns)          | 1     |                     |
|   |                    | File location                  | Microsoft Excel (.xlsx)                           |       | Browse              |
|   | New data file      | File name                      | dBASE                                             |       | Browse              |
|   | Data filter        |                                | Phoenix (BD EpiCenter)<br>Copernico               |       |                     |
|   |                    | File origin                    | Microscan (Interface)                             |       |                     |
|   | Save as            | Character set                  | Osiris                                            |       |                     |
|   |                    | Character set                  | Sensititre (Interface)<br>Sensititre (Export)     |       |                     |
|   |                    |                                | SIRScan                                           |       |                     |
|   |                    | Antibiotics                    | Vitek (Observa)<br>Vitek (Vitek 2, Vitek Compact) |       | e                   |
|   |                    | Guidelines                     | ALIS<br>ASIARS-Net (Delimited)                    |       |                     |
|   |                    | Number of rows of data for e   | BLIS                                              |       |                     |
|   |                    | Antibiotic sequence            | Cerner Millennium<br>DisaLab                      |       |                     |
|   |                    | Test methods                   | FAO (Excel)                                       |       |                     |
|   |                    | Number of test methods in o    | InFARM (Excel)                                    |       |                     |
|   |                    |                                | InFARM (Text)<br>LabBook                          |       |                     |
|   |                    | Does the first row of the data | MIKRA (Croatia)                                   |       |                     |
|   |                    |                                | MICLIS (Norway)                                   | 1     |                     |
|   |                    | Data fields                    | NARMS (United States)                             |       | WHONET data fields. |

- 4. Press "OK" on the "File structure" screen to return to the "BacLink Configuration" screen.
- 5. Press "Save" on this screen and return to the main menu, where your new configuration file should be listed.

# Creating a BacLink configuration for data sources other than the FAO InFARM template

This section guides the user through creating a configuration that is compatible with the InFARM protocol when you have data files available from an LIS, laboratory instrument, or other data source (not including the FAO InFARM Excel or text templates covered above). Because your data may be stored in any format presently, specific instructions for your situation will vary from the procedure below.

Comprehensive guides for BacLink configuration can be found on our website here: <u>https://whonet.org/training.html#bacLinkResources</u>

The key point as it relates to InFARM is that you must match your data fields to those in the InFARM protocol. Regardless of the data file structure you have, you will modify the list of fields and include all the InFARM data fields with your configuration. Once the InFARM data fields are added to your configuration, you can then choose a sample data file through the BacLink interface and match your data fields to the InFARM data fields.

The choice of the "File structure" will dictate the initial settings BacLink uses, which must be supplemented with the InFARM data fields as mentioned above.

- 1. From the main BacLink screen, press "New format".
- 2. Answer the three questions near the top for "Country", "Laboratory name" and "Laboratory code".
- 3. Press the "File structure" button.
  - a. The first question on the form which appears is for "File structure".
    - i. If your data comes from an interface that we have on our list, you may use that to preconfigure much of the data feed. Skip to step 4.
    - ii. If your file structure is not included on the list of options, you will need to configure the system yourself by choosing "Text (Delimited)" or "Excel" as appropriate.
      - "Text (Delimited)" files are text files where a known character is used to separate the data values, such as a comma or TAB character. When this file structure is required, please ensure that the correct "Field delimiter" selection is made on the list below the "File structure".
      - With either generic format, you must also answer the questions on the "Antibiotics" form accurately. Press the "Antibiotics" button to view these questions. Please see the general BacLink documentation for assistance with this subject.
      - 3. Press "OK" when you are finished with configuring the antibiotics.

| Configure antibiotics                                     |                                                       |                                     | >              |
|-----------------------------------------------------------|-------------------------------------------------------|-------------------------------------|----------------|
| File format                                               | TEXT (DELIMITED)                                      |                                     | <u>0</u> K     |
| Does your file include antibiotics results?               | • Yes                                                 | No                                  |                |
|                                                           |                                                       |                                     | <u>C</u> ancel |
| Guidelines CLS                                            | 31                                                    | ~                                   |                |
| The antibiotics of one isolate require how many rows of d | ata? One row O More than o                            | one row                             |                |
| In what sequence do the antibiotics appear?               | <ul> <li>Fixed antibi</li> <li>Variable an</li> </ul> | iotic sequence<br>tibiotic sequence |                |
| The data file includes what test methods?                 | Disk diffusion                                        | V                                   |                |
|                                                           | Etest                                                 |                                     |                |
| How many different test methods appear in one row of da   | ata?                                                  |                                     |                |
| <ul> <li>One method</li> </ul>                            |                                                       |                                     |                |
| More than one method (Fixed test method see               | equence)                                              |                                     |                |
| What codes are used for each test method?                 | Disk diffusion<br>MIC                                 | DISK,KB<br>MIC                      |                |
|                                                           | Etest                                                 | L                                   |                |
|                                                           | Ignored                                               |                                     |                |

- 4. You will now add the data fields relevant for the InFARM protocol.
  - a. Press the "Data fields" button near the bottom of the "File structure" form as shown below.

| File structure                                                |                                                                                                  | >                      |
|---------------------------------------------------------------|--------------------------------------------------------------------------------------------------|------------------------|
| File structure                                                | Text (Delimited)                                                                                 | ~                      |
| Field delimiter                                               | Tab ~                                                                                            |                        |
| File location                                                 | C:\WHONET\Data\                                                                                  | Browse                 |
| File name                                                     | *.txt                                                                                            | Browse                 |
|                                                               |                                                                                                  |                        |
| File origin                                                   | Windows (ANSI)                                                                                   |                        |
| Character set                                                 | Western European (Windows) $\sim$                                                                |                        |
|                                                               |                                                                                                  |                        |
| Antibiotics                                                   | Enter information about the antibiotics in your data                                             | file                   |
| Guidelines                                                    | No answer                                                                                        |                        |
| Number of rows of data for e                                  | each isolate No answer                                                                           |                        |
| Antibiotic sequence                                           | No answer                                                                                        |                        |
| Test methods                                                  | No answer                                                                                        |                        |
| Number of test methods in o                                   | one row of data No answer                                                                        |                        |
| Ooes the first row of the data<br>● Yes ○ No<br>■ Data fields | a file have the names of the data fields?<br>Define the relationship between your data fields ar | nd WHONET data fields. |
|                                                               |                                                                                                  |                        |
|                                                               |                                                                                                  | OK                     |
|                                                               |                                                                                                  |                        |

- b. Below the list of data fields on the left, press the "Modify the list of data fields" button.
- c. Press the "Modify list" button on the subsequent form.

| Data fields                              |                    |    |
|------------------------------------------|--------------------|----|
| Your data fields appear below.           |                    |    |
| Make any necessary changes.              |                    |    |
| If you want to add or remove fields, sel | ect 'Modify list'. |    |
|                                          |                    | Со |
| Country<br>Laboratory                    | Modify list        | De |
| Origin                                   |                    | Na |
| Identification number                    | Print              | Ту |
|                                          |                    |    |
| First name                               |                    | Le |

d. Choose "FAO – InFARM" from the list of available "Data categories" as shown below.
i. This will display all InFARM data fields below the "Data categories" list.

Modify list

Your data fields appear below to the right. You may include addi left.

| Electronic Laboratory Reporting |   |
|---------------------------------|---|
| FAO - Diseased Animals          |   |
| FAO - Diseased Aquatic Animals  |   |
| FAO - Healthy Animals           | - |
| FAO - InFARM                    |   |
| GLASS                           |   |

- e. Click the "Country" field to highlight it.
- f. Scroll to the bottom of the "Data fields" list.
- g. Press and hold the "Shift" key on your keyboard while you click on the last data field on the list.
  - i. This should select every item on the list except for the special "User-defined" option at the very top of the list.

| Modify list                                                                                                    |                                                                                                    | ×              |
|----------------------------------------------------------------------------------------------------|----------------------------------------------------------------------------------------------------|----------------|
| Your data fields appear below to the right. You may inclu left.                                                                                                    | de additional fields from the WHONET list to the                                                                                                    | <u>о</u> к     |
| WHONET                                                                                                    |                                                                                                    | <u>C</u> ancel |
| Data categories                                                                                                    |                                                                                                    |                |
| Electronic Laboratory Reporting<br>FAO - Diseased Animals<br>FAO - Diseased Aquatic Animals<br>FAO - Healthy Animals<br>FAO - InFARM<br>GLASS                                                                                       | Country<br>Laboratory<br>Origin<br>Identification number<br>Last name<br>First name<br>Full name<br>Sex                                                                                                    |                |
| Data fields                                                                                                    | Date of birth                                                                                                    |                |
| Specimen notes<br>Pooled sampling<br>*Isolate number<br>*Organism<br>*Serotype<br>Resistance phenotype<br>Clone or strain<br>Strain notes<br>Guideline version<br>Guideline votes<br>Interpretation criteria<br>*Date of data entry | <ul> <li>Age</li> <li>Age category</li> <li>Location</li> <li>Institution</li> <li>Department</li> <li>Location type</li> <li>Admission date</li> <li>Specimen number</li> <li>Specimen date</li> <li>Specimen type</li> <li>Local specimen code</li> <li>Specimen type (Numeric)</li> <li>Reason</li> <li>Isolate number</li> <li>Organism</li> </ul> |                |
| * = Field already selected                                                                                                    | organism                                                                                                    |                |
| Supplemental data field list                                                                                                    |                                                                                                    | Browse         |

h. With every InFARM data field selected as shown above, press the on the left, press the button highlighted in yellow below to add these data fields to the configuration.

Modify list

Your data fields appear below to the right. You may include additional t left.

| WHONET<br>Data categories<br>Electronic Laboratory Reporting<br>FAO - Diseased Animals<br>FAO - Diseased Aquatic Animals<br>FAO - Healthy Animals<br>FAO - InFARM<br>GLASS                                                                         |   |
|----------------------------------------------------------------------------------------------------|---|
| Data fields<br>Specimen notes<br>Pooled sampling<br>*Isolate number<br>*Organism<br>*Serotype<br>Resistance phenotype<br>Clone or strain<br>Strain notes<br>Guideline version<br>Guideline notes<br>Interpretation criteria<br>*Date of data entry | \ |
| * = Field already selected<br>Supplemental data field list                                                                                                    |   |

- i. You will receive a message indicating that some of the data fields were already selected. Press OK.
- j. Any InFARM data fields that were previously missing from your configuration should now be visible near the bottom of the field list on the right.
- k. Press OK to close this form.
- I. Press OK on the next form to return to the screen shown below.

| Data fields                                                                                            |           |   |                                          |        | ×          |
|----------------------------------------------------------------------------------------------------|-----------|---|------------------------------------------|--------|------------|
| Select a sample data file                                                                              |           |   |                                          | (      | <u>o</u> ĸ |
|                                                                                                    |           |   |                                          |        |            |
| Data fields in the <u>n</u> ew file                                                                    |           | - | Data fields in the <u>o</u> riginal file |        |            |
| Identification number = <none></none>                                                                  |           |   | Select a sample data                     | a file |            |
| Last name = <none></none>                                                                              |           |   |                                          |        |            |
| First name = <none></none>                                                                             |           |   |                                          |        |            |
| Full name = <none></none>                                                                              |           |   |                                          |        |            |
| Sex = <none></none>                                                                                    |           |   |                                          |        |            |
| Date of birth (D/M/Y) = <none></none>                                                                  |           |   |                                          |        |            |
| Age = <none></none>                                                                                    |           |   |                                          |        |            |
| Location = <none></none>                                                                               |           |   |                                          |        |            |
| Department = <none></none>                                                                             |           |   |                                          |        |            |
| Specimen number = <none></none>                                                                        |           |   |                                          |        |            |
| Specimen date (D/M/Y) = <none></none>                                                                  |           |   |                                          |        |            |
| Specimen type = <none></none>                                                                          |           |   |                                          |        |            |
| Isolate number = <none></none>                                                                         |           |   |                                          |        |            |
| Organism = <none></none>                                                                               |           |   |                                          |        |            |
| Comment = <none></none>                                                                                |           |   |                                          |        |            |
| Antibiotic result 1 (Undefined) = <n< td=""><td>lone&gt;</td><td></td><td></td><th></th><td></td></n<> | lone>     |   |                                          |        |            |
|                                                                                                    |           |   |                                          |        |            |
| Modify the list of da                                                                                  | ta fields |   |                                          |        |            |
| Antibiotics                                                                                            |           |   |                                          |        |            |
| Add                                                                                                    | Delete    |   |                                          |        |            |
| Define                                                                                                 | Insert    |   |                                          |        |            |
|                                                                                                    |           |   |                                          |        |            |

- 5. Now that the InFARM data fields have been added to your configuration, you need to match as many as you can with the fields in your data file.
  - a. Press the "Select a sample data file" button shown in the upper right of the image above.
  - b. Choose one of your data files with the "Open file" dialog.
  - c. Your data file's headers should be displayed similarly to what is shown below.

| Click on a WHONET data field and on the corresponding field from your data file.                                                                                                    |   |
|----------------------------------------------------------------------------------------------------|---|
|                                                                                                    |   |
| Click '=' to match the two fields.                                                                                                    |   |
| Data fields in the new file       Vitek2-demo-data.bt         Identification number = <none>          Last name = <none>       Lab ID = 371173143         First name = <none>       Lab ID = 371173143         Full name = <none>       Patient Name = John Smith         Patient ID = 2044259       Patient ID = 2044259         Patient ID = 2044259       Patient Location = ICU         Specimen Number = <none>       Specimen Type = Blood         Location = <none>       Collection Date = 2014-06-02         Department = <none>       Testing Date = 2014-06-01         Organism Name = Staph.haemolyticus       Organism Name = Staph.haemolyticus         Specimen number = <none>       Organism Code = MHA         Bio Number = 010002042660031       Percent Probability = 91         ID Confidence = Low discrimination       AB-Amphotericin B =         AMI-Ampicillin =       AMI-Ampicillin =         AMC-Amoxicillin/Clavulanic Acid =       AN-Amikacin =         CAZ-Ceftazidime =       CAZ-Ceftazidime =</none></none></none></none></none></none></none></none> |   |
| CM-Clindamycin = >=8                                                                                                    |   |
| Fixed value                                                                                                    |   |
| Anubiotics Date format D/M/Y                                                                                                    | 5 |
| Add                                                                                                    |   |
| Define     Insert     Next     Close                                                                                                    |   |

- d. Use this form to link the data fields in the configuration with those in the data file. Please see the standard BacLink documentation for more information about this subject, as well as how to correctly configure your antibiotics which depends upon the file structure of your input data.
- e. When you have finished matching your data fields, you may press "OK" near the top of the form to proceed.
- f. Press "OK" on the "File structure" form to return to the laboratory configuration form.
- g. Press "Save" and specify a file name for the new configuration you have created.
- h. After saving the configuration, you may press "Exit" to return to the main BacLink form.

#### Setting fixed values for key InFARM data fields

Three of the InFARM data fields should have "fixed" values set for them: "Data year", "Data representativeness", and "Surveillance program". If your data files have any of these three fields, you can match them using the procedure above, and skip this section. More commonly, you will not have fields in your input data for these, and should set them to fixed values as shown in the following procedure.

- 1. From the main BacLink interface, select your InFARM configuration, and press the "Edit configuration" button on the right.
- 2. Press the "File structure" button.
- 3. Press the "Data fields" button near the bottom of the form.
- 4. Press the "Select a sample data file" button and open one of your data files.
- 5. Locate and click on the "Data year" field on the left list.
- 6. Near the bottom right of the form, enter the four-digit year that should be used for categorizing the isolates in your data file. E.g. 2024.
- 7. Press the "equals" sign in the center of the screen to set the "Data year" field to the fixed value you have specified.

| 🔮 Data fields                                                                                                    |                     |            |                                                                                                    |                                                                                | ×     |
|----------------------------------------------------------------------------------------------------|---------------------|------------|----------------------------------------------------------------------------------------------------|--------------------------------------------------------------------------------|-------|
| Click on a WHONET data field and on th                                                                                                    | e corresponding fie | ld from yo | ur data file.                                                                                                    |                                                                                | ок    |
| Click '=' to match the two fields.                                                                                                    |                     |            |                                                                                                    |                                                                                |       |
| Data fields in the new file                                                                                                    |                     |            | -INFARM_FROM_AGNE                                                                                                    | S.xlsx                                                                         |       |
| Data fields in the new file<br>Identification number = ID_ANIMAL<br>Location = ID_SITE<br>Department = <none><br/>Specimen number = ID_SAMPLE<br/>Specimen date (YYYYMMDD) = SPECIM<br/>Specimen type = SPECIMEN<br/>Isolate number = ID_ISOLATE<br/>Organism = MICROORG<br/>Comment = <none><br/>Antibiotic test method = MET_AST<br/>Data year = '2024'<br/>Data representativeness = 'SYSTEMATI<br/>Surveillance program = SURVEILLANC<br/>Animal species = SPECIES<br/>Animal use = SPECIES_PROD<br/>Market category = MARKET_CAT<br/>Farm type = SPECIES_SCALE<br/>Modify the list of data file</none></none> | IEN_DATE            |            | INFARM_FROM_AGNE None of the below> YEAR = 2022 SURVEILLANCE_PROM YCOORD = XCOORD = ID_SITE = ORIGIN = SLA ORIGIN_NOTES = SPECIES = BRO SPECIES_NOTE = SPECIES_NOTE = SPECIES_PROD_NOT MARKET_CAT = DOM MARKET_CAT = DOM MARKET_CAT_NOTES = ID_LAB = NRL_A ID_ANIMAL = ID_SAMPLE = 3000722 Fixed value | S.xlsx<br>GRAM = ANIMPH<br>F<br>FES =<br>AT<br>ES =<br>=<br>225<br>225<br>2024 |       |
| Antibiotics                                                                                                    |                     |            | Data format                                                                                                    | D/M/X                                                                          |       |
| Add                                                                                                    | Delete              |            | Date IUIIIat                                                                                                    | D/IW/T                                                                         | ~     |
| Define                                                                                                    | Insert              |            | Next                                                                                                    |                                                                                | Close |

- 8. Click the "Data representativeness" field on the left list.
- 9. Enter a fixed value which corresponds to your data from the following acceptable InFARM codes: "PILOTLOC" for local pilot surveillance, "PILOTNAT" for national pilot surveillance, or "SYSTEMATIC" for regular systematic surveillance.
- 10. Press the "equals" sign in the center of the screen to set the "Data representativeness" field to your chosen value.
- 11. Click the "Surveillance program" field on the left list.
- 12. Enter a fixed value which corresponds to your data from the following acceptable InFARM codes.

- a. "ANIMPH" for healthy terrestrial animals and their environment.
- b. "AQUAPH" for healthy aquatic animals and their environment.
- c. "FOODPH" for food commodities, for public health purposes.
- d. "ANIMAH" for diseased terrestrial animals.
- e. "AQUAAH" for diseased aquatic animals.
- 13. Press the equals sign in the center of the screen to set the "Surveillance program" to the fixed value you have entered.
- 14. Press "OK" to close the "Data fields" form.
- 15. Press "OK" to close the "File structure" form and return to the configuration screen.
- 16. Save the configuration and press "Exit".

#### Importing InFARM data files with BacLink

The procedures above for generating your BacLink configuration must only be performed once on your system. Once you have an InFARM configuration, you can simply select it from the list, choose your corresponding data file, and convert the data into the WHONET data file structure using the procedure below in a few clicks. While the configuration process can be tedious due to the number of details that must be managed, the data export process is very simple. After you have successfully created a configuration for your data files, this is the only section that you will need to repeat on an ongoing basis (unless your files or other details change).

You will follow this procedure whether you have an InFARM-specific (Excel or text) configuration, or whether you have created your own configuration for a different file structure.

1. Choose your InFARM configuration file from the list of options on the BacLink main screen (created using one of the options described in the earlier sections of this document).

| BacLink 2024                                                                                                    |                                                                                                    | _              |               | × |
|----------------------------------------------------------------------------------------------------|----------------------------------------------------------------------------------------------------|----------------|---------------|---|
| <u>F</u> ile Select <u>l</u> anguage <u>H</u> elp                                                                   |                                                                                                    |                |               |   |
| Choose the name and format of the<br>Enter a name and format for the new<br>If the format of your data file does no | e original data file.<br>w data file.  Click on 'Begin conversion'.<br>ot appear on the list, choose 'New format'. |                |               |   |
| File format                                                                                                    | Brigham and Women's Hospital                                                                                       | New            | format        |   |
| W:\WHONET.Source\BacLink\bin<br>\x64\Debug\                                                                         | InFARM Excel                                                                                                    | <u>E</u> dit f | ormat         |   |
| InFARM Excel-INFARM.cfg                                                                                             |                                                                                                    | Delete         | format        |   |
|                                                                                                    |                                                                                                    |                |               |   |
| File name                                                                                                    | W:\WHONET.Source\BacLink\bin\x64\Debug\Data\*.xlsx                                                                 | Bro            | wse           |   |
| Table name                                                                                                    | Model A v                                                                                                    |                |               |   |
| New data file                                                                                                    |                                                                                                    |                |               |   |
| File name                                                                                                    | W:\WHONET.Source\BacLink\bin\x64\Debug\Data\*.sqlite                                                               | Bro            | wse           |   |
| Table name                                                                                                    | For Access files only                                                                                              |                |               |   |
| File format                                                                                                    | WHONET (SQLite)                                                                                                    |                |               |   |
|                                                                                                    | Begin conversion                                                                                                   | E              | E <u>x</u> it |   |

2. Press the "Browse" button associated with the file name, highlighted in the image below.

| BacLink 2024                                                                                                    |                                                                                                    | -              |               | × |
|----------------------------------------------------------------------------------------------------|----------------------------------------------------------------------------------------------------|----------------|---------------|---|
| <u>F</u> ile Select <u>l</u> anguage <u>H</u> elp                                                                   |                                                                                                    |                |               |   |
| Choose the name and format of the<br>Enter a name and format for the new<br>If the format of your data file does no | original data file.<br>v data file.  Click on 'Begin conversion'.<br>t appear on the list, choose 'New format'. |                |               |   |
| File format                                                                                                    | Brigham and Women's Hospital                                                                                    | New            | format        |   |
| W:\WHONET.Source\BacLink\bin<br>\x64\Debug\                                                                         | InFARM Excel                                                                                                    | <u>E</u> dit f | ormat         |   |
| InFARM Excel-INFARM.cfg                                                                                             |                                                                                                    | <u>D</u> elete | format        |   |
|                                                                                                    |                                                                                                    |                |               |   |
| File name                                                                                                    | W:\WHONET.Source\BacLink\bin\x64\Debug\Data\*.xlsx                                                              | Bro            | wse           |   |
| Table name                                                                                                    | Model A 🗸                                                                                                    |                |               |   |
| New data file                                                                                                    |                                                                                                    |                |               |   |
| File name                                                                                                    | W:\WHONET.Source\BacLink\bin\x64\Debug\Data\*.sqlite                                                            | Bro            | wse           |   |
| Table name                                                                                                    | For Access files only                                                                                           |                |               |   |
| File format                                                                                                    | WHONET (SQLite)                                                                                                 |                |               |   |
|                                                                                                    | Begin conversion                                                                                                | E              | E <u>x</u> it |   |

- 3. Choose your input data file. If you have an Excel configuration, this must be an .xlsx file. If you have a Text configuration, the file should have a .csv or .txt file extension. If you have another file structure, the details for the file name will depend upon that.
- 4. A default output file name will be provided in the "new data file" section once you select your data file above. You may choose another name or location for the output data or accept the default and move on.

| BacLink 2024                                                                                                    |                                                                                                    | -      |          | $\times$ |
|----------------------------------------------------------------------------------------------------|----------------------------------------------------------------------------------------------------|--------|----------|----------|
| <u>F</u> ile Select <u>l</u> anguage <u>H</u> elp                                                                   |                                                                                                    |        |          |          |
| Choose the name and format of the<br>Enter a name and format for the new<br>If the format of your data file does no | original data file.<br>v data file.  Click on 'Begin conversion'.<br>t appear on the list, choose 'New format'. |        |          |          |
| File format                                                                                                    | Bricham and Women's Hospital                                                                                    | New    | format   |          |
| W:\WHONET.Source\BacLink\bin<br>\x64\Debug\                                                                         | InFARM Excel                                                                                                    | Edit   | format   |          |
| InFARM Excel-INFARM.cfg                                                                                             |                                                                                                    | Delete | e format |          |
|                                                                                                    |                                                                                                    |        |          |          |
| File name                                                                                                    | W:\WHONET.Source\BacLink\bin\x64\Debug\Data\sample-model-A.xlsx                                                 | Bro    | wse      |          |
| Table name                                                                                                    | Model A v                                                                                                    |        |          |          |
| New data file                                                                                                    |                                                                                                    |        |          |          |
| File name                                                                                                    | W:\WHONET.Source\BacLink\bin\x64\Debug\Data <mark>\FAO-INF-sample-model-A.sqlite</mark>                         | Bro    | wse      |          |
| Table name                                                                                                    | For Access files only                                                                                           |        |          |          |
| File format                                                                                                    | WHONET (SQLite)                                                                                                 |        |          |          |
|                                                                                                    | Begin conversion                                                                                                | E      | Exit     |          |

5. Press "Begin conversion" near the bottom of the form.

6. The first three isolates will be shown sequentially so that you can make a brief visual inspection. Some fields will be translated into the WHONET code set, others will be copied as-is. The system should also recognize your antibiotics, which are shown in the lower window.

| BacLink 2024 - Isolate 1 |               | >                           | × |
|--------------------------|---------------|-----------------------------|---|
| Field name               | Local value   | WHONET value                | _ |
| Identification number    |               |                             | Ш |
| Location                 |               |                             |   |
| Department               |               |                             |   |
| Specimen number          |               |                             |   |
| Specimen date            |               |                             |   |
| Specimen type            | CECUM         | cecum                       |   |
| Local specimen code      | CECUM         | CECUM                       |   |
| Isolate number           |               |                             | 1 |
| Organism                 | ESCCOL        | eco                         |   |
| Local organism code      | ESCCOL        | ESCCOL                      |   |
| Comment                  |               |                             |   |
| Data year                |               |                             |   |
| Data representativeness  |               |                             |   |
| Surveillance program     |               |                             |   |
| Animal species           | PIC           |                             |   |
| Animal use               | MEAT          | mea                         |   |
| Horket estages           | DOM           | 4                           | 4 |
| AMP_EM = 2               | CHL_EM = 64   | CIP_EM = 0.015              |   |
| COL_EM = 1               | CTX_EM = 0.25 | CAZ_EM = 0.5                |   |
| GEN_EM = 0.5             | MEM_EM = 0.03 | NAL_EM = 4                  |   |
| SMX_EM = 1024            | TCY_EM = 64   | TGC_EM = 0.25               |   |
| TMP_EM = 32              |               |                             |   |
|                          |               | <u>N</u> ext <u>C</u> ancel |   |

a. After reviewing each isolate, press "Next" to continue processing the data file.

- 7. For each isolate, press "Next" once you have finished looking over the record.
- 8. After the third isolate, the entire data file will be processed. You can monitor the conversion on the following progress screen. Newly discovered codes will appear, as well as any conversion problems, such as dates with unrecognized formats, etc.

| BacLink 2024 - Conve                    | rsion in progress              |                              |                    | - 0                      | ) |
|-----------------------------------------|--------------------------------|------------------------------|--------------------|--------------------------|---|
| Isolates 300   365m                     | ns  85%                        |                              |                    |                          |   |
| Code type                               |                                | Distinct count               | Total occurren     | ices                     | _ |
| Species                                 |                                | 2                            | 149                |                          |   |
|                                         |                                |                              |                    |                          |   |
|                                         |                                |                              |                    |                          |   |
|                                         |                                |                              |                    |                          |   |
|                                         |                                |                              |                    |                          |   |
|                                         |                                |                              |                    |                          |   |
| Code type                               | Local code                     |                              | Specimen<br>number | Identification<br>number | n |
| Species                                 | PIC                            |                              | 300072214          |                          |   |
| Species                                 | BRO                            |                              | 300076581          |                          |   |
|                                         |                                |                              |                    |                          |   |
|                                         |                                |                              |                    |                          |   |
|                                         |                                |                              |                    |                          |   |
| Reading code dictiona                   | aries                          |                              |                    |                          |   |
| CodeDict_Location_in                    | nf.txt<br>InFARM_inf.txt       |                              |                    |                          |   |
| CodeDict_Organism_                      | InFARM_inf.txt                 |                              |                    |                          |   |
| CodeDict_Antibiotic_Ir                  | nFARM_inf.txt                  |                              |                    |                          |   |
| CodeDict_Specimen_<br>CodeDict_Organism | Master.txt<br>Master.txt       |                              |                    |                          |   |
| CodeDict_Antibiotic_M                   | /aster_CLSI.txt                |                              |                    |                          |   |
| Data file W:\WHONE                      | T.Source\BacLink\bin\x64\Debuc | NData\INFARM FROM AGNES.xlsx |                    |                          | _ |
| Show newly-found codes                  |                                |                              | Cancel             |                          |   |
|                                         |                                |                              |                    |                          |   |

- 9. Once the conversion has completed, you will be presented with a dialog box allowing you to either continue back to the BacLink main screen, or you can view the entire database's contents if you choose "View database".
  - a. If there are undefined codes, please follow the standard BacLink documentation regarding code mapping found on the training page of our website below.
  - b. If one of the date fields was incorrectly formatted, you can change this in the "Data fields" configuration area. This is also covered in the standard BacLink documentation.
- 10. After you have defined new codes or made modifications to the configuration you should rerun the BacLink conversion again using the new details. Once the data appears correct, and no further changes are required, you may use the data files generated by BacLink with WHONET analyses and the InFARM exports.
- 11. For general BacLink questions not covered in this document, please refer to the documentation found on your computer at C:\WHONET\Documents\ or online at the following URL:
  - a. <u>https://whonet.org/training.html#bacLinkResources</u>